# **G**-Shot **A**435

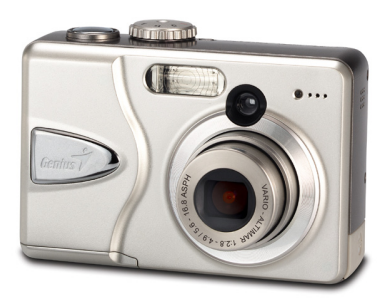

# 使用者指南

本說明書旨在協助您使用本台 400 萬像素(4 Mega Pixels)數位相機。本說明書的內容已經經過校對,但我們並不保證內容完全正確無誤。本說明書中的內容,如有變更,恕不另行通知。

#### 版本

第一版,2004年4月。

#### 版權

版權所有 翻印必究 © Copyright 2004

本說明書內含資訊均受著作權法的保護。版權所有,翻印必究。若未經製造商事先授權,嚴禁以任何方式轉載複印說明書內的任何一部份。

#### 美國聯邦通訊委員會(FCC)無線電頻率國際陳述

本設備經測試證明符合FCC規章第15條有關B級數位裝置之限制。這些限制的設計目的是為了居 家環境的干擾提供合理之保護。本設備會產生、使用及放射無線電頻率能源,如果未依指示安裝, 將會導致對於無線電通訊之干擾。但是,即使在特定的安裝方式之下,我們也不保證干擾情形不 會發生。如果本設備確實造成對於廣播或電視接收的干擾(您可以藉由開關本設備而測知),我 們鼓勵使用者嘗試以下一或多種方法來改善干擾的情形:

- 更改接收天線的方向或位置。
- 增加設備與接收天線之間的距離。
- 將本設備連接到與接收天線所連接的電路不同的插座上。
- 向有經驗的廣播、電視技術人員尋求協助。

**筆告:**為了符合 FCC 對 B 級數位裝置的限制,並預防對週遭無線電和 電視收訊的干擾,使用者應該使用遮蔽式電源線纜。並且僅能使用遮蔽 式線纜來連接 I/O 裝置與本裝備。 未經相關負責單位核准而對此裝置實行改造或變更,可能會使您喪失使 用本裝配的權利。

#### 相符聲明

本裝置符合FCC規章第15條的規定。裝置必須在以下兩個條件之下操作:

- 此項裝置不能造成任何有害的干擾。
- 此項裝置必須能夠接受任何所接收到的干擾,包括可能造成作業失常的干擾。

#### 商標認證

Windows, Windows 98, Windows 2000, Windows ME, Windows XP 是 Microsoft Corporation 在美國及其他國家的註冊商標。Windows 是 Microsoft Windows 作業系統的簡稱。Adobe 是 Adobe Corporation 的商標。Ulead 是 Ulead Systems, Inc.(友立資訊股份有限公司)的商標。

其他公司或產品名稱是其所屬人所有的商標或註冊商標。

#### 安全及使用預先注意事項

相機資訊

- 請勿拆解機身或企圖自行修復相機。
- 請勿將相機暴露在潮濕或過高過熱的環境。
- 當從較冷的地方移到溫暖的室內時,請讓相機暖機。
- 請勿觸摸相機的鏡頭。
- 請勿將鏡頭長時間暴露在直射陽光下。

電池資訊

- 安裝或移除電池前,請關閉相機電源。
- 請只使用 AA (3號) NiMH 電池或 CRV3 鋰電池。
- 請更換四個全新或充滿電的電池。
- 請勿使用滲漏液體、腐蝕、或損壞的電池。
- 請勿企圖充電非可充電型電池。
- 當您充電可充電電池時,請使用該種電池專用的充電器。如果您使用的充電器可適用 於多種類型的電池,充電時請確定您已調整設定為正確的電池種類。
- 如果長時間不使用相機,請下載所有的照片,並將電池從相機內移除。

| 目錄                                               |    |
|--------------------------------------------------|----|
| 拆開相機包裝                                           | 1  |
| 包裝內含物                                            | 1  |
| 另購配件                                             | 1  |
| 系統要求                                             | 1  |
| 重要注意事項                                           | 1  |
| 熟識您的相機                                           | 2  |
| 相機上視與前視圖                                         | 2  |
| 相機背視與底視圖                                         | 2  |
| LCD 螢幕顯示                                         | 4  |
| 模式調節旋鈕                                           | 4  |
| LED 狀態                                           | 4  |
| 瀏覽按鈕                                             | 5  |
| 快門按鈕                                             | 5  |
| 使用相機前準備工作                                        | 6  |
| 安裝記憶 SD/MMC 卡與電池                                 | 6  |
| 開啓/關閉相機電源                                        | 6  |
| 檢視總共 / 剩餘可拍張數                                    | 6  |
| 低電池電力警告                                          | 6  |
| 設定語言及日期時間                                        | 7  |
| 設定語言                                             | 7  |
| 設定日期時間                                           | 7  |
| 拍攝靜態影像                                           | 8  |
| 全自動模式                                            | 8  |
| 人物肖像模式                                           | 8  |
| 風景模式                                             | 8  |
| 近拍模式                                             | 8  |
| 設定不同場景模式拍攝                                       | 9  |
| 運動模式                                             | 9  |
| 夜景模式                                             | 9  |
| 人像夜景模式                                           | 9  |
| 博物館模式                                            | 9  |
| 逆光模式                                             | 9  |
|                                                  | 10 |
| 設定日扣疋呀奋····································      |    |
| <b>加以野山影海</b><br>採坊燕山影梅                          |    |
| 1曲以用"山影"像                                        |    |
| 瓜八冊 <u>北</u> 彩像                                  |    |
| )田从知识总影力<br>···································· | 12 |
| 1000000000000000000000000000000000000            |    |
| 以化AJ盘□时间以吹间帽···································  |    |
| 以比半八阳崧 / 黑欧阳崧 J                                  |    |

| 電視上播放                          | 14 |
|--------------------------------|----|
| 顯示影像內容屬性                       | 15 |
| <b>删除影像</b>                    | 16 |
| 快速檢視中刪除單一影像                    | 16 |
| 播放中刪除單一影像                      | 16 |
| 刪除所有影像                         | 17 |
| 格式化記憶卡或內部記憶體                   | 17 |
| 設定拍攝模式                         | 18 |
| 拍攝時關閉 LCD                      | 18 |
| 相機開啓時 LCD 設定為關閉                | 18 |
| 設定閃光燈模式                        | 19 |
| 設定連拍模式                         | 19 |
| 設定自動對焦區域選項                     | 20 |
| 設定影像解析度                        | 20 |
| 設定影像品質                         | 21 |
| 設定曝光補償                         | 21 |
| 設定白平衡                          | 21 |
| 設定感光度                          | 22 |
| 設定測光模式                         | 22 |
| 設定清晰度                          | 22 |
| 設定色彩模式                         | 23 |
| 設定 DPOF 列印                     | 24 |
| 設定 DPOF 列印單張影像                 | 24 |
| 設定 DPOF 列印記憶體中全部影像             | 24 |
| 設定保護影像                         | 25 |
| 將影像從內部記憶體移到記憶卡中                | 26 |
| 相機設定                           | 27 |
| 出廠值設定                          | 27 |
| 重新設定相機設定函數                     | 28 |
| 設定數位變焦                         |    |
| 設定相機音量                         | 29 |
| 設定影像儲存器                        | 29 |
| 設定日期戳記                         |    |
| 設定個人化桌布                        |    |
|                                |    |
| 安裝軟體/硬體驅動程式                    |    |
| 自動安裝                           |    |
| 自訂安裝                           |    |
| 將檔案下載並傳輸到電腦上                   |    |
| 如何使用 Ulead Photo Explorer 下載照片 |    |
| 疑難鮮容                           |    |
| 規格                             | 36 |

# 拆開相機包裝

#### 包裝內含物

- 1. 數位相機
- 2. 腕提帶
- 3. USB 纜線
- 4. AV 纜線
- 5. 2個AA(3號)電池
- 6. 軟體 CD 包括
  - -供 Windows 98 應用之相機驅動程式
  - -Ulead Photo Explorer
  - -Ulead Video Studio
  - -Adobe Acrobat Reader
  - -使用者指南(PDF)
- 7. 快速安裝指南

### 另購配件

- 三腳架
- AC 變壓器(3V, 2.5 A, 中央正極)
- SD/MMC +

# 系統要求

爲求最佳相機使用效果,您的電腦應該滿足下列最低系統要求:

- PC Pentium 處理器
- Microsoft Windows XP/2000/ME/98SE
- 128 MB RAM
- 90 MB 硬碟可用空間
- USB 介面
- CD-ROM 光碟機
- VGA 螢幕

#### 重要注意事項:

- 因為不同的 USB HUBS 可能具有不同的相容性,我們在此並不對相容性提出保證。
- 因為不同的 USB 介面卡可能具有不同的相容性,我們在此並不對相容性提出保證。

# 熟識您的相機

恭喜您購買本台相機。您的相機設計有 400 萬像素 CCD 影像感應器及 3X 光學變焦鏡頭,讓 您能夠快速且輕鬆地拍攝高品質的數位相片。

### 相機上視與前視圖

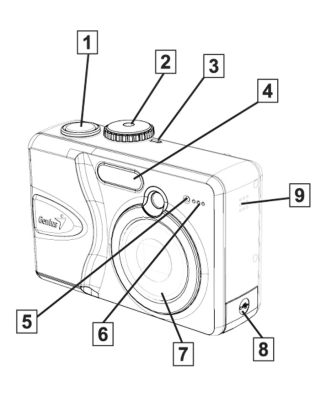

- 1. 快門按鈕
- 2. 模式調節旋鈕
- 3. 電源 LED
- 4. 閃光燈
- 5. 自動定時器 LED
- 6. 麥克風
- 7. 3X 光學變焦鏡頭
- 8. DC-in 插槽, USB/AV 連接頭插槽
- 9. 喇叭

1. 取景窗

#### 相機背視與底視圖

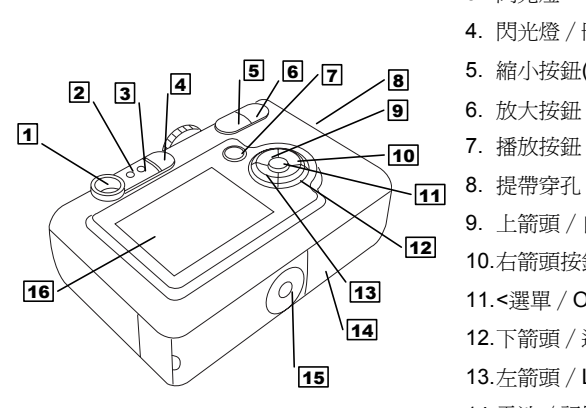

# 2. 自動對焦 LED (綠色) 3. 閃光燈 LED (紅色) 5. 縮小按鈕( III, Q) 6. 放大按鈕 (印, @) 7. 播放按鈕(▶)

- 9. 上箭頭 / 自動定時器按鈕(▲/ �)
- 10.右箭頭按鈕(▶)
- 11.<選單 / OK>按紐(**OK**)
- 12.下箭頭 / 連拍按鈕(▼/❑)
- 13.左箭頭 / LCD 開關按鈕(◀□)
- 14.電池 / 記憶卡插槽
- 15.三腳架固定孔
- 16.LCD 液晶螢幕

# LCD 螢幕顯示

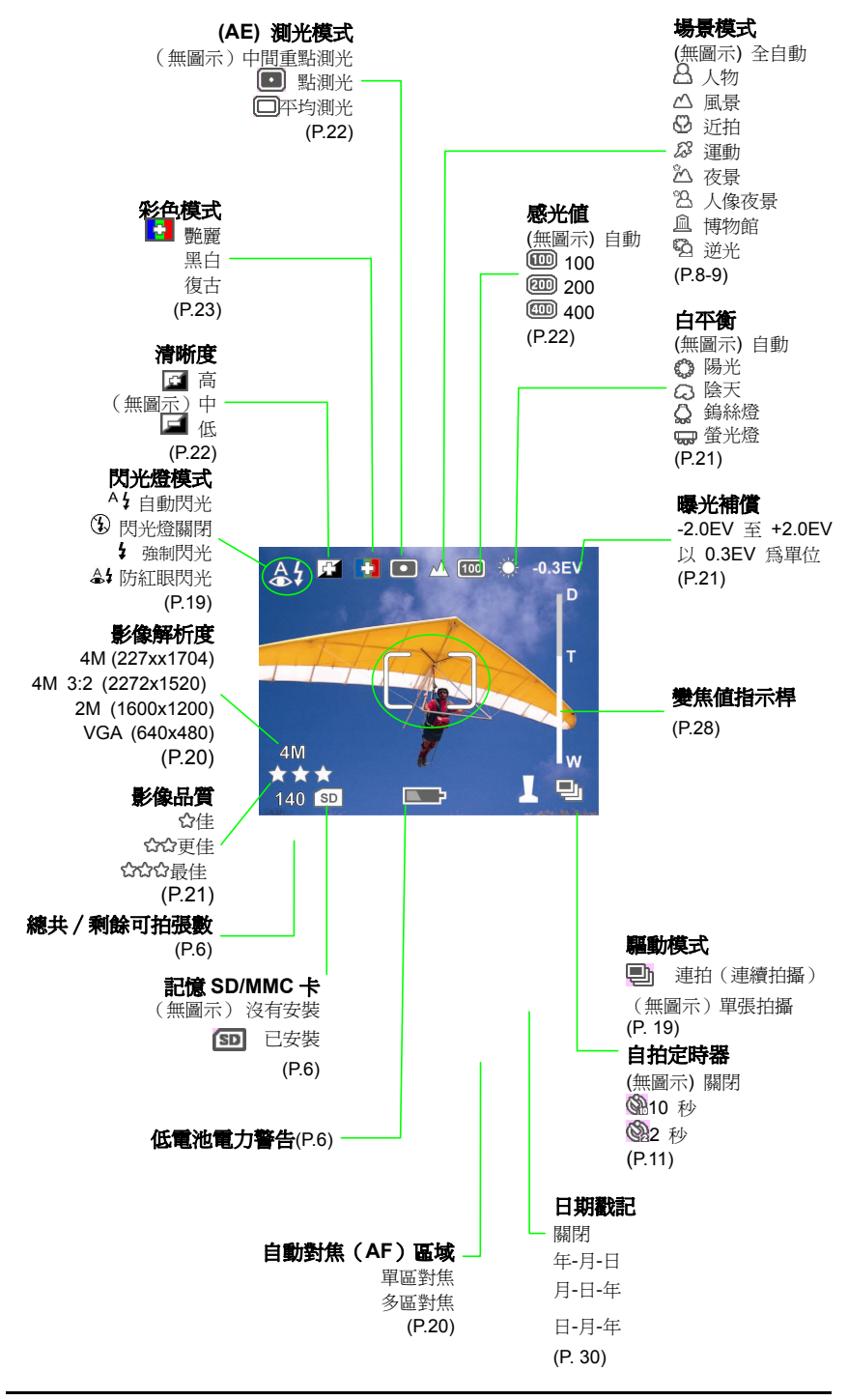

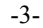

# 模式調節旋鈕

|            | lcon  | Mode | Function       |
|------------|-------|------|----------------|
|            | OFF   | 鬫    | 相機電源關閉         |
| H          | D     | 全自動  | 拍攝-全自動模式       |
| <b>~ %</b> |       | 動態影片 | 拍攝-動態影片模式      |
|            |       | 人物肖像 | 拍攝-人物肖像模式      |
| * *        |       | 風景   | 拍攝-風景模式肖像      |
|            | *     | 近拍   | 拍攝-近拍模式        |
|            | SCENE | 場景   | 更多場景模可運用在相片拍攝上 |

(細節請參考 P. 8 至 9)

# LED 狀態指示燈

|   | LED Type | LED Status           | Camera Status                                     |
|---|----------|----------------------|---------------------------------------------------|
|   | 電源 LED   | 熄滅                   | 電源關閉                                              |
|   |          | <b>綠燈</b> 靜止         | 準備好拍攝相片                                           |
|   |          | <b>綠燈</b> 閃爍         | 相機正處於忙碌模式:<br>-正在重新產生影像<br>-PC連結                  |
|   |          | <b>紅燈</b> 靜止         | 相機正處於錯誤模式:<br>-記憶卡 / 記憶體已滿<br>-記憶卡損壞<br>-記憶卡有寫入保護 |
|   |          | 紅色 閃爍                | 電池電力不足                                            |
|   | 自拍定時器    | 熄滅                   | 自動定時器關閉                                           |
|   | LED      | <b>紅燈</b> 靜止         | 正在錄製影片                                            |
|   |          | <mark>紅色</mark> 緩慢閃爍 | 自拍定時器從第一個 8 秒開始<br>倒數計時                           |
|   |          | <mark>紅色</mark> 快速閃爍 | 自拍定時器從最後2秒開始倒<br>數計時                              |
|   | 閃光燈 LED  | 熄滅                   | 閃光燈關閉                                             |
|   |          | 紅燈 靜止                | 下次拍攝時閃光燈會亮                                        |
|   |          | 紅色 閃爍                | 閃光燈回充中                                            |
|   | 自動對焦     | 熄滅                   | 快門處於釋放位置                                          |
|   | LED      | <b>綠燈</b> 靜止         | 當快門被壓下一半時,相機自動對焦(S1位置)                            |
| L | -        | <b>綠燈</b> 閃爍         | 當快門被壓下一半時,自動對<br>焦進行中(S1位置)                       |

-4-

# 瀏覽按鈕

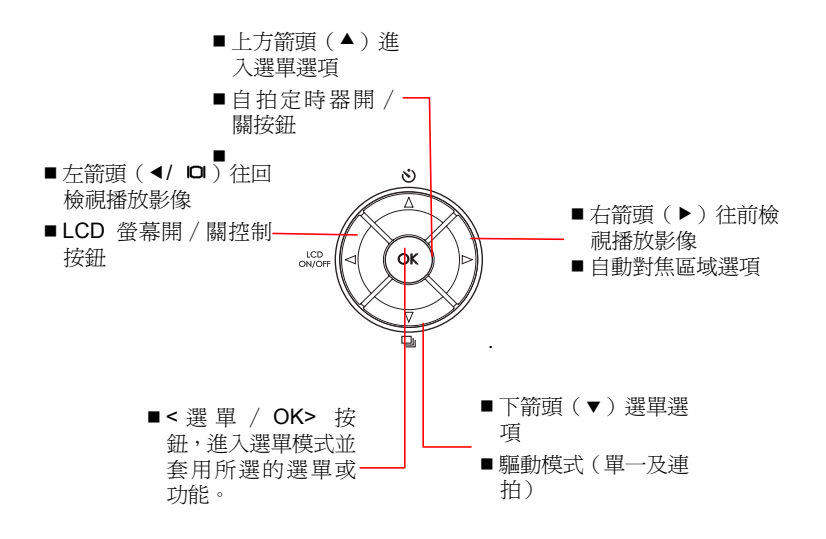

# 快門按鈕

- SⅠ 釋放位置。快門關閉。
- \$1 對焦位置。快門被壓下一半,當相機正在 自動對焦(AF)、自動曝光(AE)、與自動 白平衡(AWB)時,自動對焦綠色 LED 閃 爍。
- \$2 拍攝位置。當自動對焦綠色 LED 停止閃 爍,將快門壓到底,拍攝影像。

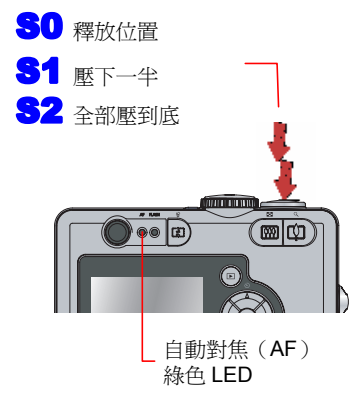

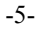

# 使用相機前的準備工作

#### 安裝記憶 SD/MMC 卡與電池

- 1 打開電池 / 記憶卡槽外蓋,將記憶 SD/MMC 卡 (另購) 及兩顆新的 AA (三號) 電池、或 CRV3 鋰電池放入插 槽中。
- 2 確實關上外蓋,直到聽到喀一聲。
- 3 電池電量以三階段顯示,電池全滿、低電池電力、及電 池電力不足。只有低電池電力及電池電力不足會顯示在 LCD 螢幕上。

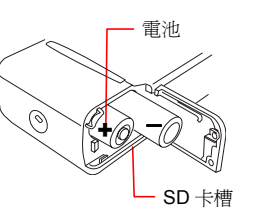

將模式調節旋鈕切換 到「全自動」模式

- 注意 請確定以正確方向插入電池及 SD/MMC 卡。
- 不使用相機時,請移除電池。
- 如果電池放置不正確可能會導致爆炸的危險。請只替換製造商建議的相同或等級電池。請遵照 指示適當丟棄使用過的電池。

# 開啓/關閉相機電源

- 1 開啓電源時,將模式調節旋鈕從 OFF 轉到想要的拍攝 模式 ( 目 ▲ ▲ ● )。如果是第一次使用,請選擇 「全自動」(□)模式。當電源開啓時,電源 LED 亮起。
- 2 關閉電源時,將模式調節旋鈕轉回「OFF」位置,綠色 電源 LED 熄滅。

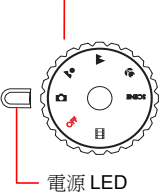

注意:從 LCD 螢幕暫停關閉,相機 8 分鐘內如不動作,相機電源將自動關閉。

### 檢視總共 / 剩餘可拍張數

- 1 開啓相機電源。
- 2 內部記憶體的總共 / 剩餘可拍張數會顯示。如果安裝了 SD/MMC卡, LCD 會顯示 SD/MMC卡的總共 / 剩餘可 拍張數。

**注意**:根據影像解析度與影像品質設定不同,所顯示的 記憶體容量會有所不同。

# 低電池電力警告

當電池電力變低,低電力圖示會顯示,且紅色電源 LED 會閃 爍。當電力低時,請更換電池。

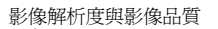

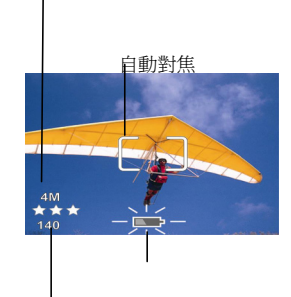

低電力警告

總共/剩餘可拍張數

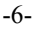

# 設定語言及日期時間

| 當您第一次打開相機電源時,語言選項會顯示。選擇語言後,日期及時間選單會自動出現。                                                    |
|---------------------------------------------------------------------------------------------|
| <ul> <li>股定語言</li> <li>1 按上或下箭頭(▲/▼)按鈕,選擇想要的語言。</li> <li>2 按下&lt;選單/OK&gt;按鈕來設定。</li> </ul> |
| Lec LANGUAGE<br>✓ ENGLISH<br>GERMAN<br>FRENCH<br>ITALIAN<br>SPANISH<br>TGIGTAGE             |
| <b>設定日期時間</b><br>1 按下左箭頭 (◀) 及右箭頭 (►) 選擇「年」、「月」、「日」、「時」及、「分」。                               |

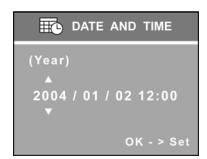

- 2 使用上箭頭(▲)及下箭頭 (▼)來改變數值。
- **3** 按下<選單 / OK>按鈕來套用設定。

-7-

# 拍攝靜態影像

# 全自動模式<◘>

建議初使用者使用全自動模式。使用全自動模式時,您只需拍攝主題即可。

# 人物肖像模式<--->

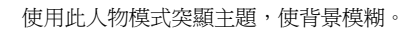

風景模式<▲>

使用此模式拍攝風景照。

# 近拍模式 🖑>

使用此模式近距離拍攝小物體。對焦範圍是 15 公分至 50 公分。

- 1 將模式旋鈕切換到全自動、人物、風景、或近拍模式(□ ▲
   ▲ 第).
- 2 利用 LCD 螢幕或取景窗選定主題。按下放大 (中) 或縮小 (Ⅲ) 按鈕調節焦距。
- 3 按下快門按鈕,取得最佳焦距。 當綠色自動對焦 LED 停止閃爍,將快門按鈕壓到底,拍攝 影像。
- 4 LCD 螢幕會以三秒鐘快速檢視顯示剛剛拍攝的影像。

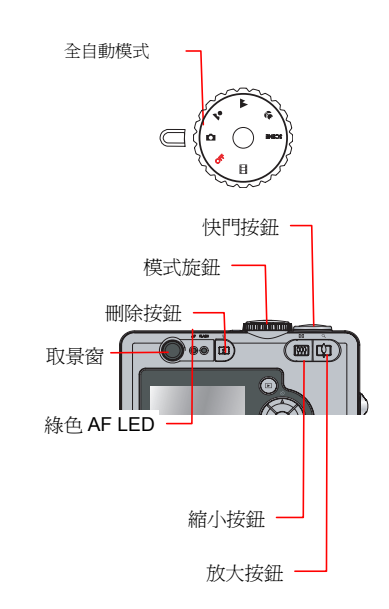

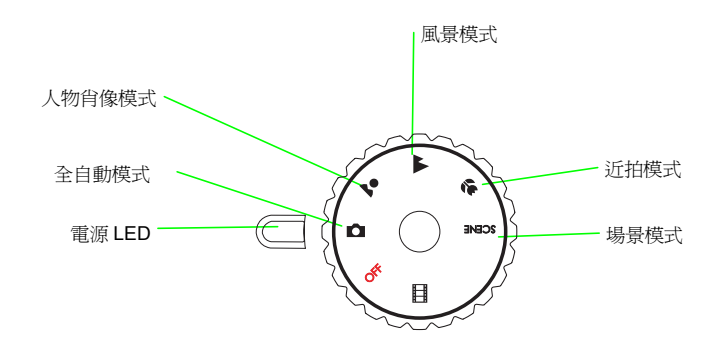

-8-

## 設定不同場景模式拍攝

除了在模式旋鈕上的全自動、人物、風景、近照模式之外,本相機還提供更多預先設定的場景選 擇-運動、夜景、夜間人物、博物館、背光。

#### 運動模式<23>

使用此模式拍攝快速移動物體的凍結畫面。 **注意:**建議您使用連拍功能拍攝運動影像。在連拍模式中,您無法使用自動定時器、閃光燈及快 速檢視。

# 夜景模式<小>

使用此模式在黃昏或夜間拍攝夜景。 **注意:**此模式將相機閃光燈關閉,並設定較慢的快門速度。建議您使用三腳架。

# 人像夜景模式<~~~>

使用此模式在夜間、黃昏或室內拍攝人物,背景將呈現模糊。 **注意:**此模式為相機設定防紅眼功能,並設定較慢的快門模式。建議您使用三腳架。

### **博物館**<<u></u>>

使用此模式拍攝室內場景。

注意:此模式將相機閃光燈關閉,並設定較慢的快門速度。建議您使用三腳架。

**浏光模式** <थ≥

使用此模式以強烈背光拍攝物體。

**注意:**當拍攝剪影場景時,請關閉閃光燈。

将模式旋鈕切換到場景模式。

- 2 按下 <選單 / OK> 按紐進入拍照選單模式。 按下箭頭(♥)按鈕 選擇「場景選擇」並再按<選單 / OK> 按紐。
- 3 按上箭頭(▲)或下箭頭(▼)按鈕選擇想要的場景模式,運動

<23→夜景 <2→、人像夜景<2→、博物館 <2→ 或逆光 <2→。

- ▲ 按下<選單 / OK> 按鈕來返回。
- 5 按上箭頭 (▲))按鈕選擇「離開選單」,然後按下<選單 / OK> 按鈕來返回現場檢視 (LiveView) 模式。
- 6 所選的場景模式圖示會顯示在 LCD 螢幕的中間上方。

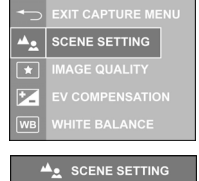

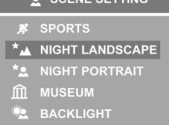

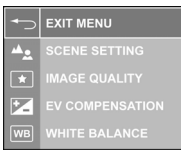

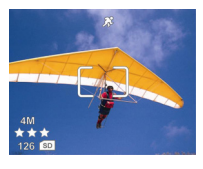

-9-

# 錄製動態影片

使用此模式拍攝動態影片。

■ 將模式旋鈕切換到動態影片模式 ◆ 影片圖示 < ● 會顯示在 LCD 螢幕上。</p>

**注意**:使用動態影片模式時,閃光燈及數位變 焦功能將無法操作。光學變焦功能在錄製動態 影片時將關閉。

2 使用 LCD 螢幕選定主題。

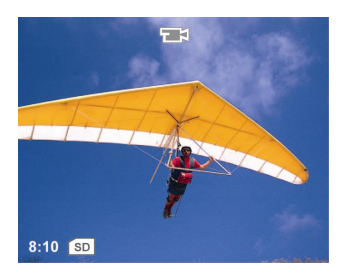

3 按下快門按鈕開始錄製影片。「REC」的訊息會 顯示在 LCD 螢幕上。再次按下快門按鈕停止錄 影。

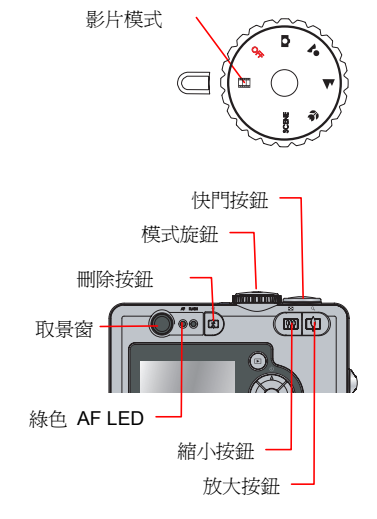

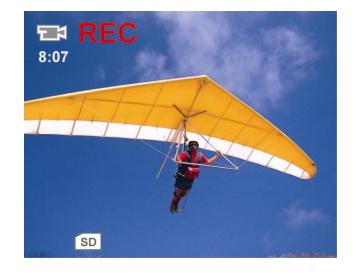

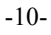

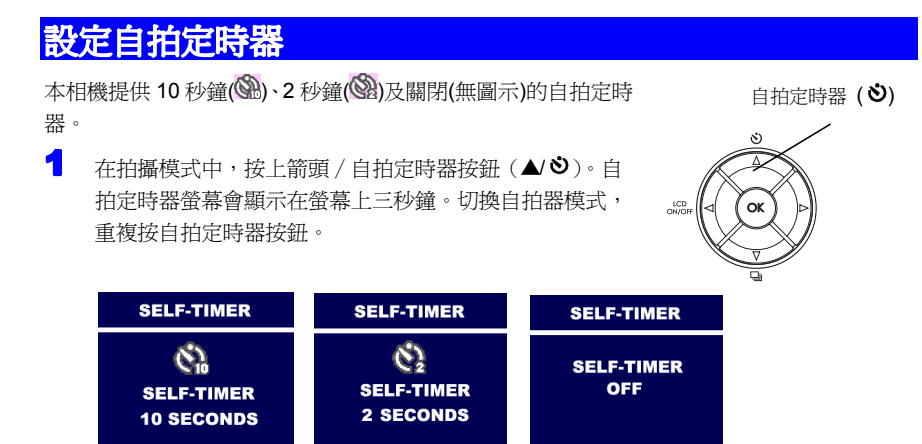

自拍定時器圖示())或())會顯示在 LCD 螢幕上。

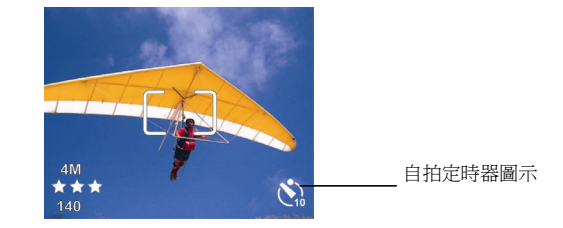

2 按下快門按鈕。

3 相機開始以嗶聲倒數計時。

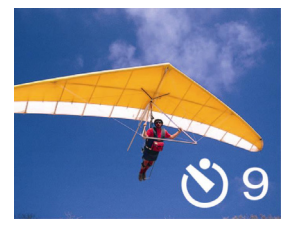

影像擷取後,自拍定時器將會自動關閉。
 注意:當連拍模式開啓,自拍器功能將會關閉。

-11-

# 播放靜止影像

# 播放靜止影像

- 1 開啓相機電源,按下播放(▶)按鈕。
- 2 按左箭頭(◀)或右箭頭(►)按鈕來瀏覽影像。該瀏覽 影像的排列順序及全部儲存影像的張數將出現在 LCD 螢幕的右下角。

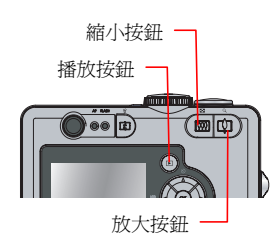

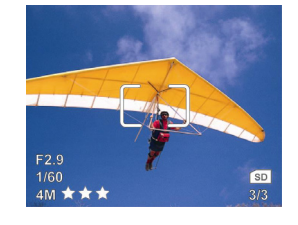

3 再按一次播放 (▶) 按鈕返回拍攝模式。

# 放大靜止影像

播放的影像可以以 0.5 為放大單位遞增,最大可將影像放大為原始尺寸的 6 倍。

- 1 執行「播放靜止影像」的步驟 1-2。
- 2 按放大(□),或縮小(□)按鈕來放大或縮小影像。您可以持續按下放大(□),或縮小(□)按鈕來將影像放大至最大可能尺寸,或縮小回原本尺寸。
- 3 按下播放(▶)按鈕,相機會回到其原始尺寸。再次按 下播放(▶)按鈕,返回拍攝模式。

# 播放動態影片

當您瀏覽影片時,動態影片將會自動播放。

- 1 開啓相機電源,按下播放(▶)按鈕。
- 2 按左箭頭(◀)或右箭頭(►)選擇影片。影 片將會自動播放。
- 3 按播放 (▶) 按鈕返回拍攝模式。

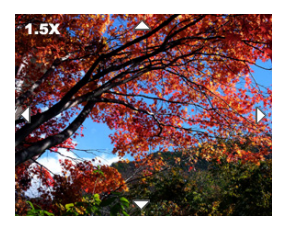

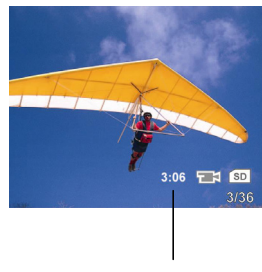

該段影片錄製時間

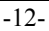

### 播放影像幻燈片

- 4 執行「播放靜止影像」的步驟 1-2。
- 2 按<選單 / OK>按鈕,檢視選單。
- 3 按上箭頭(▲)或下箭頭(▼)按鈕選擇「幻燈片」。
- 4 按<選單 / OK>按鈕進入子選單。
- 5 選擇「開始」並按下<選單 / OK>按鈕。相機會從目前記憶體位置中的第一張影像開始播放幻燈片。
- 當顯示完最後一張影像後(如果幻燈片循環設定關閉)、或當您按下<
   選單 / OK>按鈕時,幻燈片會停止播放。

#### 設定幻燈片時間放映間隔

- 1 執行「播放影像幻燈片」的步驟 1-4。
- 2 選擇「放映間隔」。按下<選單 / OK>按鈕。

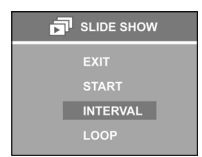

- 3 按上箭頭(▲)或下箭頭(▼)將時間放映間隔調整為5到30秒鐘。
- 👍 按下<選單 / OK>來設定。按上箭頭(▲)選擇「開始」 播放幻燈片。

# 設定單次循環/無限循環幻燈片

- 1 執行「播放影像幻燈片」的步驟 1-4。
- 2 選擇「循環放映」。按下<選單 / OK>按鈕。
- 3 按上箭頭(▲)或下箭頭(▼)按鈕設定「是」(無限循環)、或「否」
   (單次循環)。
- 4 按下<選單 / OK>來設定。按上箭頭(▲)選擇「開始」播放幻燈片。

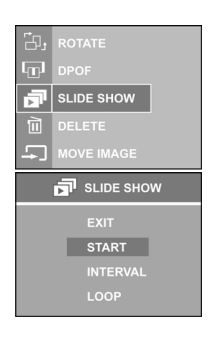

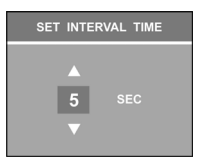

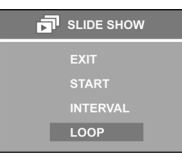

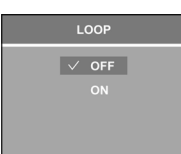

-13-

| 電 | 視上播放                                                                                                    |
|---|----------------------------------------------------------------------------------------------------|
| 1 | 開啓相機電源。按下<選單 / OK>按鈕。                                                                                     |
| 2 | 按下上箭頭(▲)或下箭頭(▼)按鈕選擇進入「設定選單」。按下<選單/OK>。                                                                    |
|   | ISO SPEED         Image: A E METERING         Image: Color         Image: Sharpness         Image: Set up |
| 3 | 按下箭頭(▲)或下箭頭(▼)按鈕選擇「視頻輸出」。按下<選單 / OK>來設定。                                                                  |
|   | EXIT SETUP MENU<br>RES RESET SETTING                                                                      |
| 4 | 設定您的視訊系統格式(NTSC 或 PAL)。                                                                                   |
|   | NTSC<br>VIDEO OUT<br>V PAL                                                                                |
|   | <b>注意:</b> 美國、加拿大及亞洲國家,請設定"NTSC"。 歐洲國家及中國,請設定為"PAL"。                                                      |
| 5 | 連接提供的 AV 線纜至電視的視訊輸入(Video IN)端子。                                                                          |

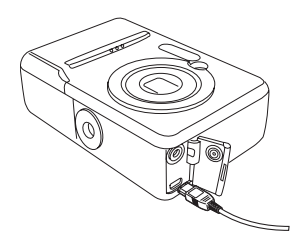

• 開啓電視電源,並將電視的輸入切換為視訊輸入。開啓相機電源。

7 影像會顯示在電視螢幕上。

-14-

# 顯示影像內容屬性

本相機提供影像內容屬性資訊,包括:

- 影像品質及解析度
- 影像檔案
- 日期及時間
- 感光値
- 快門速度
- 光圈値
- 場景模式
- 曝光補償値
- 色彩模式(如果設定"艷麗"模式)
- 清晰度
- 1 開啓相機電源。按下播放(▶)按鈕。

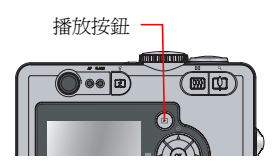

2 按下<選單 / OK>按鈕並按下箭頭(▼)鍵進入「照片訊息」。

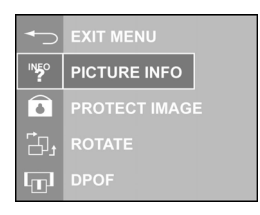

**3** 按下<選單 / OK>按鈕來顯示。

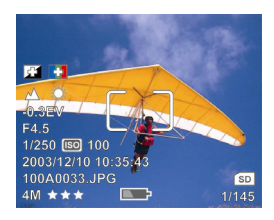

- 4 按左箭頭(◀)或右箭頭(▶)瀏覽影像。
- 5 按播放(▶)按紐來返回瀏覽模式。或按下<選單/OK>按鈕並選擇「離開選單」。再按下<選單/OK>按鈕回到瀏覽模式。按播放(▶)按紐返回拍照模式。

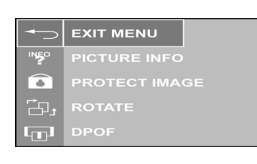

-15-

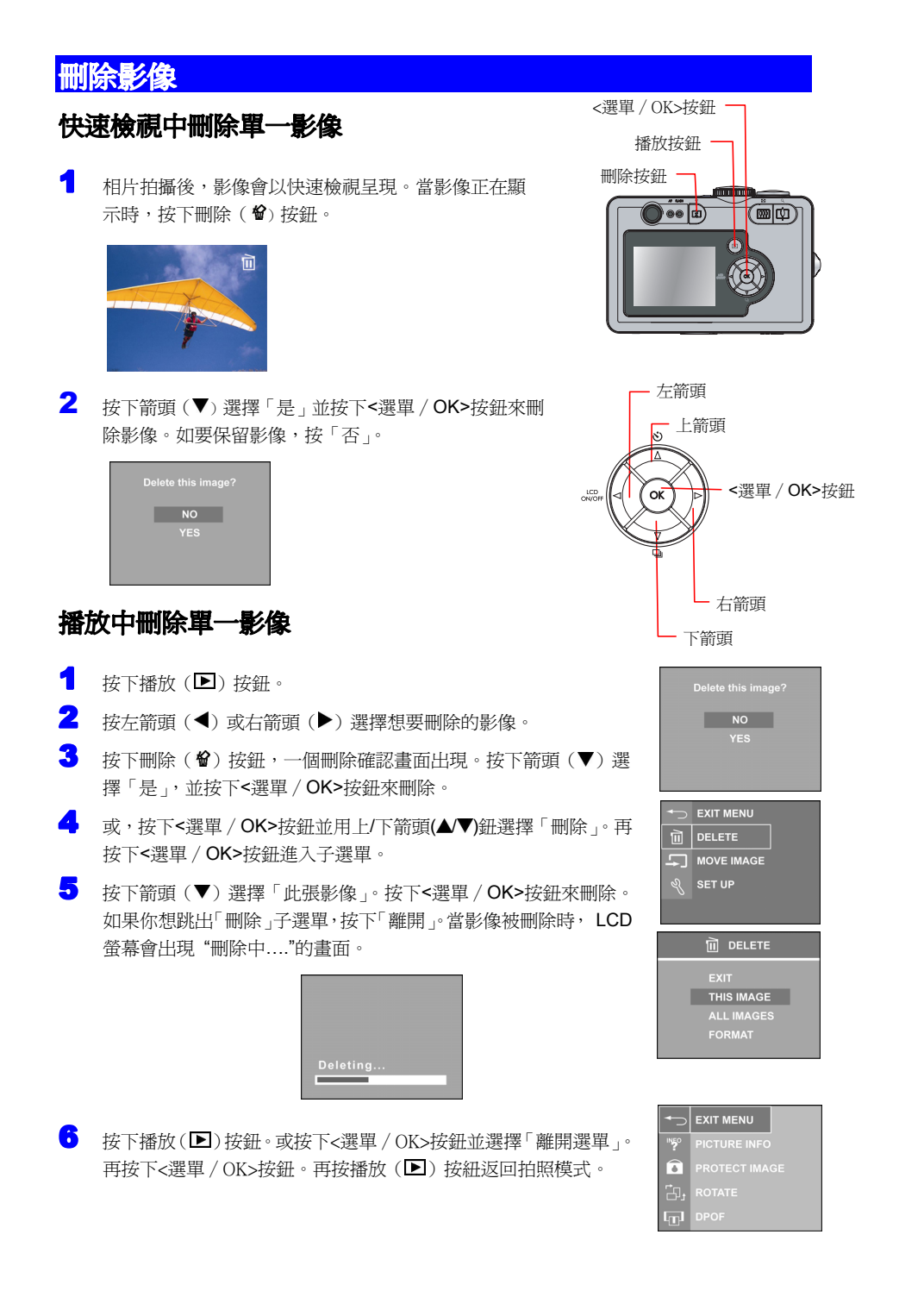

-16-

# 刪除所有的影像

- 1 按下播放 (▶) 按鈕。
- 2 按下<選單 / OK>按鈕。按下箭頭(▼)或上箭頭(▲)來選擇 「刪除」,並按下<選單/OK>按鈕進入「刪除」子選單。
- 3 選擇「全部影像」。
- 4 按下<選單 / OK>按鈕。按上箭頭/下箭頭(▲/▼)按鈕選擇「是」 删除所有影像。當影像被刪除時, LCD 螢幕會出現"刪除中...." 的畫面。

| Delete all images from the card ? | Delete all images from<br>internal? |
|-----------------------------------|-------------------------------------|
| NO                                | NO                                  |
| YES                               | YES                                 |
|                                   |                                     |
|                                   |                                     |

| )elete all imag | es from |  |
|-----------------|---------|--|
| NO              |         |  |
|                 |         |  |

SET UP

🗎 DELETE

ALL IMAGES

# 格式化記憶卡或內部記憶體

- 1 執行「刪除所有影像」的步驟 1-2。
- 2 選擇「記憶體格式化」或「記憶卡格式化」(如果有安裝記憶卡)。

| EXIT<br>THIS IMAGE | EXIT<br>THIS IMAGE        |
|--------------------|---------------------------|
|                    | ALL IMAGES<br>FORMAT CARD |
| FORMATINTERNAL     |                           |

- 3 按下<選單 / OK>按鈕。
- な下箭頭(▼)或上箭頭(▲)選擇「是」並按下<選單 / OK>按鈕來將內部記憶體或 SD/MMC 卡格式化。

| from internal? | from card? |
|----------------|------------|
| NO             | NO         |
| YES            | YES        |
|                |            |

5 當影像或檔案被格式化時, LCD 螢幕會出現 "格式化中...."的畫面。

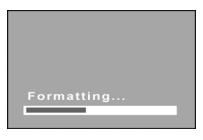

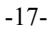

# 設定拍攝模式

#### 拍攝時關閉 LCD

- 1 在拍攝模式中,按下LCD 開/ 關按鈕(◀ □) 來關閉LCD 螢幕。
- 2 再次按下 LCD 開 / 關按鈕(◀)□)來開啓 LCD。

**注意:**如相機一分鐘內無動作,LCD 螢幕將會自動關閉。

#### 相機開啓時 LCD 設定為關閉

- ┨ 按下<選單 / OK>按鈕。
- 2 按下箭頭(▼)或上箭頭(▲)按鈕選擇「設定選單」。
- 3 按下<選單 / OK>按鈕。

5 按下<選單 / OK>按鈕。

4 選擇「即時顯示」。

| Ô   |  |
|-----|--|
|     |  |
| Ě   |  |
| ABC |  |
|     |  |

| DELETE     | DELETE     |   | EATT WENU  |
|------------|------------|---|------------|
| MOVE IMAGE | MOVE IMAGE | Ì | DELETE     |
| ି SET UP   | ရိ SET UP  | ÷ | MOVE IMAGE |
|            |            | Ľ | SET UP     |

LCD 開/關按鈕 (◀□)

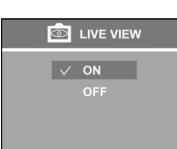

7 按下箭頭 (▼) 或上箭頭 (▲) 按鈕選擇「離開選單」。 按下<選單 / OK>按鈕。

● 設定「關閉」並按下<選單 / OK>按鈕來套用設定。

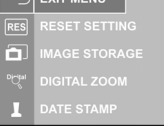

と 按下箭頭(▼)按鈕選擇「離開選單」。按下<選單/OK>按鈕回到拍照模式。

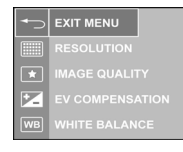

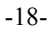

# 設定閃光燈模式

本相機提供四種閃光燈模式 - 自動(<sup>A</sup> )、閃光燈關<③>、閃光燈開<\$>及防紅眼<&>。

在拍攝模式下重複按下閃光燈按鈕來選擇閃光燈模式。下列圖表 <選單 / OK>按鈕 顯示閃光燈模式變化: 播放按鈕 -閃光燈按鈕 FLASH MODE FLASH MODE FLASH MODE FLASH MODE ) ... A4 A4  $( \mathfrak{F} )$ ÷ <u>ال</u> AUTO FLASH RED-EYE FLASH ON FLASH OFF

# 設定驅動模式

本相機提供連拍模式讓您在按下快門時,連續拍攝兩張照片。

**單拍模式:**只拍一張。

**連拍模式<>>:**當您按下快門按鈕時,拍攝兩張照片。當設定連拍模式時,自拍定時器和閃光燈無法作用。關閉電源時連拍模式會清除掉。

- 1 在拍攝模式下按下連拍模式按鈕(❑), LCD 會顯示連拍模式 4 秒鐘。
- 2 按下連拍模式按紐(型)返回單拍模式。

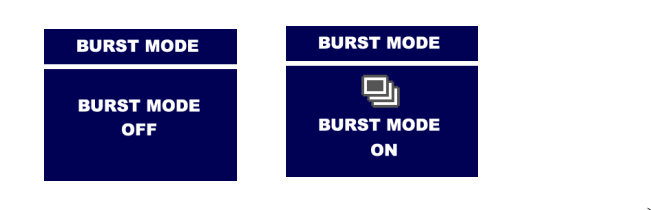

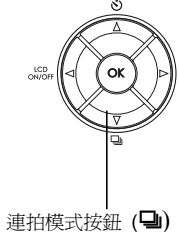

-19-

# 設定自動對焦區域選項

本相機提供單區自動對焦與多區自動對焦功能。在即時顯示模式下,重複按下右箭頭(▶)鈕選 擇自動對焦邊框從中央自動對焦 → 右邊自動對焦

→左邊自動對焦 → 多區自動對焦,如下圖示。

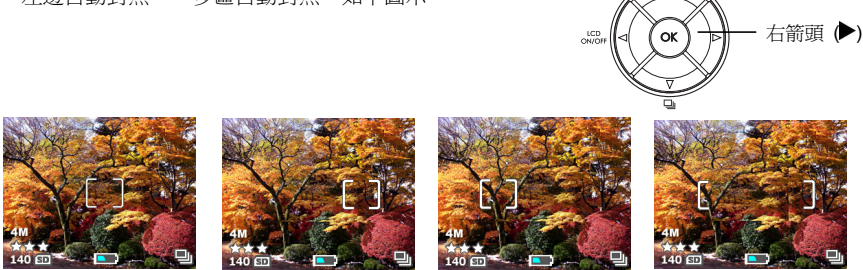

#### 注意:

- 當使用數位變焦功能時,自動對焦區域選項功能將無法使用。
- 如無法使用自動對焦功能,自動對焦邊框將會變成紅色。

# 設定影像解析度

本相機可設定四種影像解析度 - 4 百萬 (2272 x 1704 畫素), 4 百萬 3:2 (2272 x 1520 畫素), 2 百萬 (1600 x 1200 畫素) 及 VGA (640 x 480 畫素)。

- 1 按下<選單 / OK>按鈕。
- 2 按下箭頭(▼)或上箭頭(▲)按鈕選擇「解析度」。

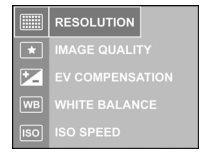

3 按下<選單 / OK>按鈕進入子選單。

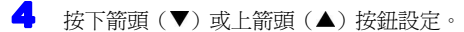

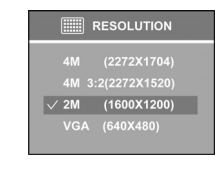

- 按<選單 / OK>按鈕完成設定。

-20-

# 設定影像品質

本相機可設定 JPG 檔壓縮比 。愈好的影像品質被設定,影像壓縮比愈小但記憶體儲存容量愈 大。提供三種模式 - 最佳 (★ ★ ★),較佳 (★ ★) 及佳 (★) 。

- 1 按<選單 / OK>按鈕。
- 按下箭頭(▼)或上箭頭(▲)按鈕選擇「影像品質」。按<選</li>
   單 / OK>按鈕。
- 3 按下箭頭(▼)或上箭頭(▲)按鈕選擇影像品質。按<選單/OK>按鈕設定。

# 設定曝光補償

- 1 按下<選單 / OK>按鈕。
- 2 按下箭頭(▼)或上箭頭(▲)按鈕選擇「曝光補償」。
- 3 按下<選單 / OK>按鈕。按下箭頭(▼)或上箭頭(▲)按鈕 選擇曝光補償值。
- → 按下<選單 / OK>按鈕設定。

| EV COMPENSATION |  |
|-----------------|--|
| +0.0 EV         |  |

IMAGE QUALITY
 EV COMPENSATION

✓ ★★★ BEST

EV COMPENSATION

★ ★ BETTEF
★ GOOD

50

# 設定白平衡

本相機提供自動(無圖示)、日光(☀)、 陰影(△)、鎢絲燈(□,)及螢光燈(□,)白平衡設定。

- 1 按下<選單 / OK>按鈕。
- 2 按下箭頭(▼)或上箭頭(▲)按鈕選擇「白平衡」。
- **3** 按下<選單 / OK>按鈕。
- 4 按下箭頭(▼)或上箭頭(▲)按鈕選擇設定白平衡。
- 5 按下<選單 / OK>按鈕。

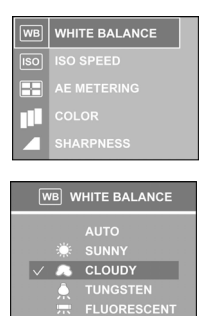

-21-

# 設定感光度

- 1 按下<選單 / OK>按鈕。
- 2 按下箭頭(▼)或上箭頭(▲)按鈕選擇「感光度」。
- **3** 按下<選單 / OK>按鈕進入子選單。
- 4 選擇自動、ISO100、 ISO200、 ISO400。
- 5 按下<選單 / OK>按鈕設定。

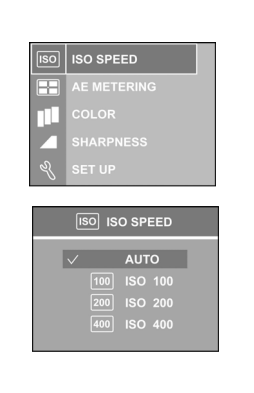

#### 設定測光模式

本相機提供三種測光模式-**平均測光(□)、中間重點測光**及**點測光(□)**。

- 1 按下<選單 / OK>按鈕。
- 2 按下箭頭(▼)或上箭頭(▲)按鈕選擇「測光模式」。
- **3** 按下<選單 / OK>按鈕。
- 4 按下箭頭(▼)或上箭頭(▲)按鈕選擇測光模式。
- 5 按下<選單 / OK>按鈕。

|     | ,           |
|-----|-------------|
| ISO | ISO SPEED   |
|     | AE METERING |
|     | COLOR       |
|     | SHARPNESS   |
| Ľ   | SET UP      |
|     |             |
| (   | AE METERING |
|     |             |
|     | • SPOT      |
|     |             |
|     | C. AVENAGE  |
|     |             |

# 設定清晰度

本相機提供三等級的影像清晰度-高、中及低。

- 1 按下<選單 / OK>按鈕。
- 2 按下箭頭(▼)或上箭頭(▲)按鈕選擇「清晰度」。
- **3** 按下<選單 / OK>按鈕。
- 4 選擇清晰度。
- 5 按下<選單 / OK>按鈕設定。

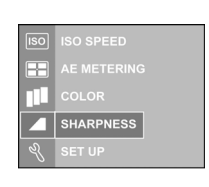

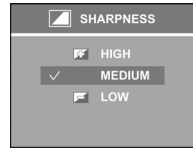

-22-

# 設定色彩模式

本相機提供四種色彩模式-正常, 鮮豔(13), 黑白及復古.

- 1 按下<選單 / OK>按鈕。
- 2 按下箭頭(▼)或上箭頭(▲)按鈕選擇「色彩」。

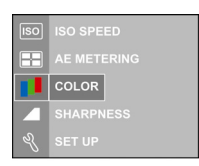

- **3** 按下<選單 / OK>按鈕進入子選單。
- 🕂 設定色彩模式。

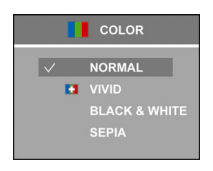

→ 按下<選單 / OK>按鈕設定。

-23-

# 設定 DPOF 列印

DPOF(數位印表機列印格式)設定讓您選擇照片並儲存在 SD 卡內。本功能讓您能便利地在 支援 DPOF 的印表機上直接列印。

# 設定 DPOF 列印單張影像

- 1 按下播放 (▶) 按鈕。
- 2 按左箭頭 (◀) 或右箭頭 (▶) 按鈕來選擇想要列印的影像。
- **3** 按下<選單 / OK>按鈕。
- 4 按下箭頭(▼)按鈕來選擇「列印指令」並再次按下<選單 / OK> 按鈕來進入列印指令子選單。
- 按下箭頭(▼)或上箭頭(▲)按鈕來「選定單張影像」並按下<選單/OK>按鈕來顯示列印數字對話方塊。
- 6 按上箭頭(▲)按鈕或下箭頭(▼)按鈕來設定列印數字從0
   到 99。
- 7 按下<選單 / OK>按鈕來套用 DPOF 設定。

# 設定 DPOF 列印記憶體中全部影像

- 執行「設定 DPOF 列印單張影像」的步驟 1 到 4。
- 2 選擇「選定全部影像」並按下<選單 / OK>按鈕顯示列印數字對 話方塊。
- **3** 重複「設定 DPOF 列印單張影像」的步驟 6-7。

注意:DPOF 在動態影片模式中無法作用。

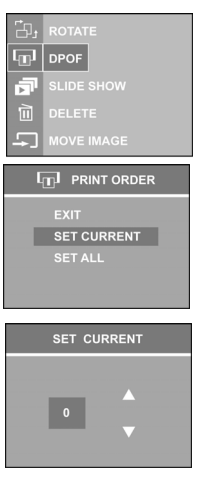

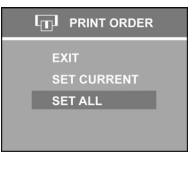

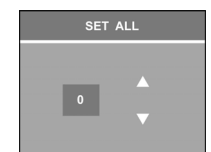

-24-

# 設定影像保護

爲免於儲存的影像被意外刪除,你可以使用本設定保護影像儲存於記憶體或記憶卡中。

- 1 按下播放(▶)按鈕。
- 2 按下箭頭(▼)按鈕及上箭頭(▲)按鈕來選擇「影像保護」並再次按下<選單/OK>按鈕。取消影像保護,再按下<選單/OK>按鈕。

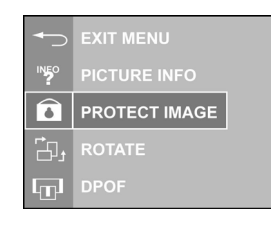

**3** 影像保護圖示(☎)將會出現在 LCD 螢幕的右上角。

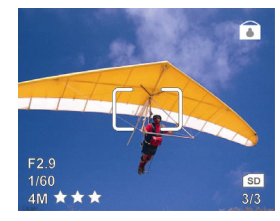

4 按上箭頭(▲)按鈕選擇「離開選單」並按下<選單 / OK>按鈕回到檢視模式。按下播放(▶) 按鈕回到拍攝模式。

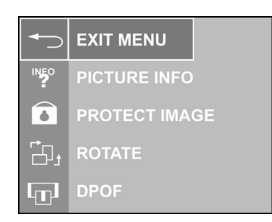

-25-

# 將影像從內部記憶體移到記憶卡中

本相機具有內建的 16MB 內部記憶體。當記憶卡插入相機內時,您可以將內部記憶體中的影像移到記憶卡中。

注意:只有當記憶卡插入時,才可以使用此功能。

- 1 按下播放 (▶) 按鈕。
- 2 按下<選單 / OK>按鈕。
- 3 按下箭頭(▼)按鈕及上箭頭(▼)按鈕來選擇「將影像移到記憶卡」。按下<選單/OK>按鈕。

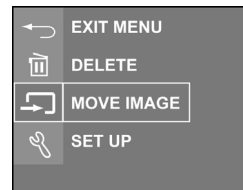

👍 選擇"此張影像""全部影像"移到卡中並按下<選單 / OK>按鈕。

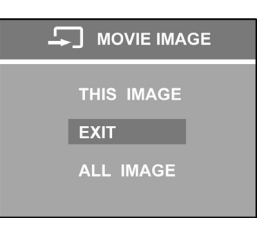

**5** 如果"全部影像"被選定,確認畫面將跳出。

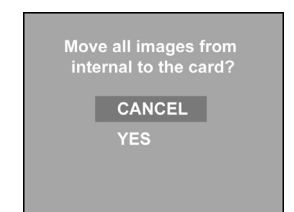

び 選擇「是」並按下<選單 / OK>按鈕。LCD 螢幕會出現 "移動中…."。如果記憶卡儲存 容量不夠,LCD 螢幕會出現 "前'n'個影像已被移動"。

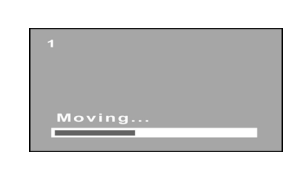

-26-

# 相機設定

# 原廠預設設定:

| 功能       | 原廠預設設定                                 |
|----------|----------------------------------------|
| 預設場景     | 運動                                     |
| 自拍定時器    | 翰                                      |
| 幻灯片時間間隔  | 5 秒                                    |
| 幻灯片循環    | 翰                                      |
| LCD 螢幕   | 開                                      |
| 閃光燈模式    | 自動                                     |
| 驅動模式     | 單張                                     |
| 自動對焦區域選擇 | 中央                                     |
| 影像解析度    | 4 百萬                                   |
| 影像品質     | 最佳                                     |
| 曝光補償     | 0                                      |
| 白平衡      | 自動                                     |
| 感光度      | 自動                                     |
| 測光模式     | 中央重點測光                                 |
| 清晰度      | 中                                      |
| 色彩模式     | 正常                                     |
| 相機音效     | 低                                      |
| 數位變焦     | 啓用                                     |
| 日期戳記     | 10000000000000000000000000000000000000 |

-27-

### 重新設定相機設定函數

- 2 按下箭頭(▼)或上箭頭(▲)按鈕選擇「設定選單」。
- 3 按下<選單 / OK>按鈕。
- 選擇「重設相機設定」。
- 5 按下<選單 / OK>按鈕。
- 選擇「重新設定」並按下<選單 / OK>按鈕來重設函數。選擇「取 消」保留原設定。
- 7 按上箭頭(▲)或下箭頭(▼) 按鈕選擇"離開選單"。按<選單/ OK>按鈕。
- · 按上箭頭(▲)或下箭頭(▼) 按鈕選擇 "離開選單" 並按<選單 / OK>按鈕回到拍攝模式。

### 設定數位變焦

- 1 按下<選單 / OK>按鈕。
- 2 按下箭頭(▼)或上箭頭(▲)按鈕選擇「設定選單」。
- **3** 按下<選單 / OK>按鈕。
- 4 按上箭頭(▲)或下箭頭(▼)按鈕選擇選擇「數位變焦」。
- 5 按下<選單 / OK>按鈕。
- 選擇「關閉」來關閉數位變焦功能並按下<選單 / OK>按鈕來套 用設定。若要啓用此功能,重覆以上步驟並選擇「開啓」。

注意: 啓動數位變焦功能, LCD 螢幕必須開啓而且該相機必須達到其 最大的3倍光學變焦。數位變焦由1.1倍以每步0.1倍增加到3.3倍。

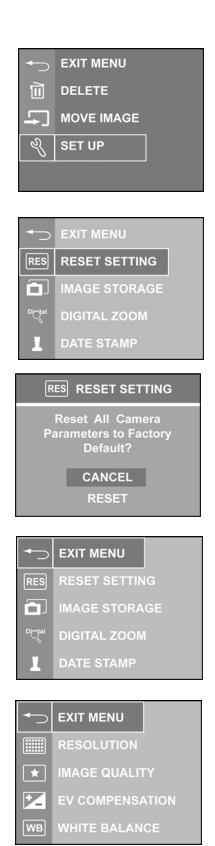

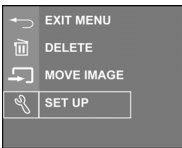

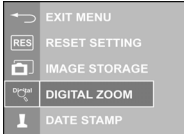

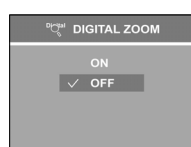

-28-

# 設定相機音量

本相機的音量可設定為高、低或關。

- ┨ 按下<選單 / OK>按鈕。
- 2 按下箭頭(▼)或上箭頭(▲)按鈕選擇「設定選單」。
- **3** 按下<選單 / OK>按鈕。
- 4 按下箭頭(▼)或上箭頭(▲)按鈕選擇「相機音量」。
- 5 按下<選單 / OK>按鈕。
- ❺ 選擇相機音量並按下<選單 / OK>按鈕。

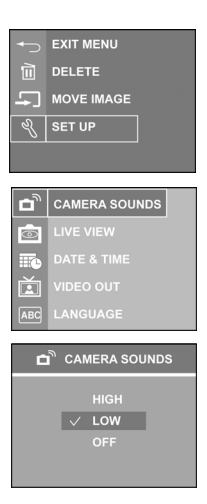

#### 設定影像儲存

本相機可以當成影像儲存器下載影像檔案至記憶卡或記憶體。

- 1 按下<選單 / OK>按鈕。
- 2 按下箭頭(▼)或上箭頭(▲)按鈕選擇「設定選單」。
- **3** 按下<選單 / OK>按鈕。
- 4 按下箭頭(▼)或上箭頭(▲)按鈕選擇「影像儲存」。按下<選單 / OK>按鈕。
- 選擇"自動"儲存影像到記憶卡中。選擇"內部"儲存影像到記 憶體中。按下<選單/OK>按鈕設定。LCD 螢幕會出現"讀取記 憶卡…""讀取記憶體…"。

|            | EXIT MENU  |
|------------|------------|
|            | DELETE     |
| <b>-</b> ] | MOVE IMAGE |
| Ľ          | SET UP     |
|            |            |
|            |            |
|            |            |

|            | EXIT MENU     |
|------------|---------------|
|            |               |
| <b>D</b> ] | IMAGE STORAGE |
| D          |               |
| 1          |               |

| IMAGE STORAGE      | Reading Memory Card | Reading Internal Memory |
|--------------------|---------------------|-------------------------|
| √ AUTO<br>INTERNAL |                     |                         |

-29-

# 設定日期戳記

本相機可以將拍照日期戳印在影像檔。日期戳記可以設定 - **關閉,年 - 月 - 日, 月 - 日 - 年**, 日 - 月 - 年。

1 按下<選單 / OK>按鈕。

2 按下箭頭(▼)或上箭頭(▲)按鈕選擇「設定選單」。

| ←        | EXIT MENU  |
|----------|------------|
|          | DELETE     |
| <b>-</b> | MOVE IMAGE |
| Ľ        | SET UP     |
|          |            |

- **3** 按下<選單 / OK>按鈕。
- 4 按下箭頭 (▼) 或上箭頭(▲)按鈕選擇「日期戳記」。按下<選單 / OK>按鈕。

| 1             | DATE STAMP |
|---------------|------------|
| D<br>C<br>tal |            |
| <b>D</b>      |            |
| RES           |            |
| •⊃            |            |

5 按下箭頭(▼)或上箭頭(▲)按鈕選擇日,月,年。按下<選單/OK>按鈕套用此設定。

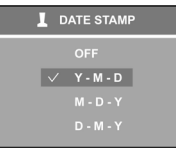

-30-

# 設定個人化桌布

本相機可以設定你喜愛的個人化桌布。

- 1 按下<選單 / OK>按鈕。
- 2 按下箭頭(▼)或上箭頭(▲)按鈕選擇「設定選單」。
- 3 按下<選單 / OK>按鈕。
- 4 按下箭頭(▼)或上箭頭(▲)按鈕選擇「個人化」。按下<選單 / OK>按鈕。
- 5 選擇「此張影像」並按下按左箭頭或右箭頭(◀▶)按鈕瀏覽欲 設為桌面圖案的圖片。按下<選單 / OK>按鈕套用此設定。關 閉並再開啓相機,此相機的開機畫面已設為你選擇的圖案。

**注意**: 選擇桌面圖案前,請確認在記憶體中已儲存影像。如果 影像儲存於 SD/MMC 記憶卡中,請確認「設定選單」子選 單下的「影像儲存」設定為「自動」。

如要改變回原桌面圖案,請按下箭頭(▼)並選擇「原始桌
 面」(DEFAULT LOGO)並按下<選單/OK>按鈕。

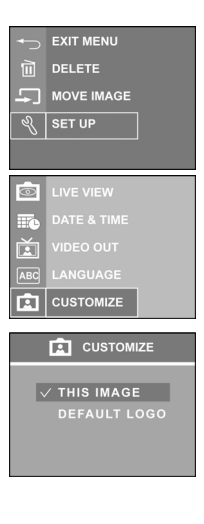

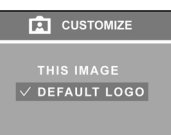

-31-

# 軟體安裝

### 安裝軟體 / 硬體驅動程式

將軟體 CD 插入 CD-ROM 光碟機中。本 CD 應該會自動執行,安裝選單會出現(如下圖)。 如果 CD 沒有自動執行;請點選「**開始→執行」**,輸入「D:\setup.exe」(如果 D:\是您的 CD-ROM 光碟機)。

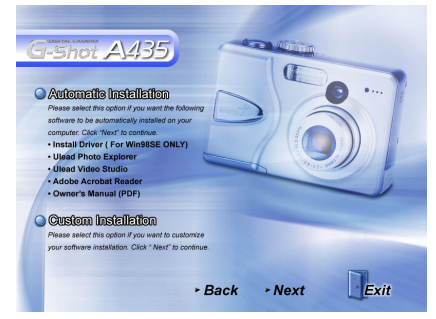

兩個安裝選項:自動安裝與自訂安裝。我們建議您選擇自動安裝。

#### 自動安裝

此自動安裝會將 CD 上的所有軟體安裝到電腦上。軟體安裝開始時會出現要您接受第三軟體 公司的授權同意書,按下「是」然後繼續安裝。

Ulead 授權同意書

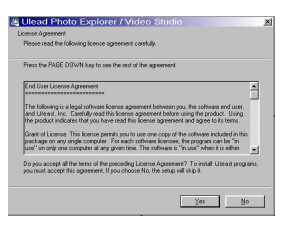

當被要求重新啓動電腦時,儲存並關閉所以正在執行的程式來預防任何資料流失,然後選擇 「是,我要現在重新啓動我的電腦。」然後按下「確認」完成軟體安裝。重新啓動電腦後, 驅動程式會自動安裝 Acrobat Reader 程式。(注意:重新啓動電腦後請把 CD 留在 CD-ROM 光碟機中。等到所有的應用程式都成功安裝後再取出。)

-32-

# 自訂安裝

自訂安裝允許使用者選擇安裝 CD 內提供的軟體。從先前的安裝選單選擇「自訂安裝」並按下「下 一步」。下面畫面會出現:

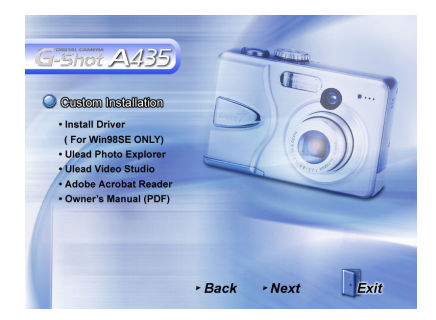

- 選擇想要的應用程式並按下「下一步」來繼續安裝軟體。
- 2 遵照螢幕上的指示來完成安裝每一個軟體。安裝順序如上面選單所示。
- 3 所有的軟體都安裝後,選擇「是,我要現在重新啓動我的電腦」然後按下「完成」。

**注意:**關於如何使用 Ulead Photo Explorer 和 Video Studio 的資訊,請參考網址 www.ulead.com。

#### 將檔案下載並傳輸到電腦上

- 1 將 USB 線纜較小的一端插到相機上的 USB/AV 埠。將 USB 線纜的另一端連接到電腦上的 USB 埠。
- **2 開啓相機電源。**請確定電池在電池槽內。
- 3 到「我的電腦」並開啓「可移動磁碟(D:\)」或下一個可供移動式磁碟使用的字母。(本 相機使用 Mass Storage,所以電腦會將它偵測為硬體裝置。)您會在此磁碟內看到一個 標示為「DCIM」的資料夾。開啓此資料夾,再按一次開啓下一個資料夾「nnnX430」 (nnn=100~999)。您的影片和影像檔案都儲存在此資料夾內。

注意:如果您使用 <u>Windows XP</u>, Windows 精靈會出現,您可以選擇由 Windows 提供的選項來下載、檢視、或播放您的數位檔案(顯示於下頁)。

-33-

| Removable Disk (I:)                                                                   | × |
|---------------------------------------------------------------------------------------|---|
| This disk or device contains more than one type of content.                           |   |
| What do you want Windows to do?                                                       |   |
| Play<br>using Windows Media Player                                                    | ^ |
| Find, Fix, and Share Photos<br>using Adobe Photoshop Album                            |   |
| Open folder to view files<br>using Windows Explorer                                   | 1 |
| S Take no action                                                                      |   |
| Copy pictures to a folder on my computer<br>using Microsoft Scanner and Camera Wizard |   |
| View a slideshow of the images                                                        | - |
| OK Cance                                                                              |   |

- 4 若要將檔案下載到電腦中,選擇您想要儲存的檔案,並選擇下列方式之一移動您的檔案。
  - a. 複製與貼上

在所選的檔案上按下滑鼠右鍵,然後從結果選單中選擇「複製」。到電腦上的目標位置 然後再次按下滑鼠右鍵,從結果選單內選擇「貼上」。

b. 拖曳及放下

同時顯示來源和目標位置,在來源位置按下並持續按住所選的檔案。將檔案拖拉到目標位置,然後釋放按鈕。

# 如何使用 Ulead Photo Explorer 下載照片

遵照下列指示使用第三應用程式傳輸您的數位檔案。

- 1 將相機連接到電腦上。
- 2 將拍攝 / 播放開關切換到拍攝模式並開啓相機電源。
- 3 開啓 Ulead Photo Explorer : 按下開始→ 程式集→ Ulead → Ulead Photo Explorer → Photo Explorer 8SE Basic。
- 4 從 Photo Explorer 畫面的上端工作列開啓「取得資料夾」,然後按一下「從資料夾」
- 5 按下「瀏覽」來找到可移動磁碟(D:\) 或下一個可供可移動磁碟使用的字母。
- i 開啓資料夾"DCIM" → "nnnX430".
- 7 數位檔案儲存在此資料夾中。

**注意:**請只使用 Ulead Photo Explorer 開啓數位靜止影像。使用 Ulead Studio Video 或 Windows Media Player 開啓數位影片檔案。使用 Windows Media Player 或其他音效軟體 開啓音效檔案。

-34-

# 疑難解答

| 狀況                | 修正動作                                          |
|-------------------|-----------------------------------------------|
| 無法開啓相機電源          | 電池電力可能耗盡                                      |
|                   | ● 更換新電池。                                      |
|                   | ● 電池可能安裝不正確。                                  |
|                   | ● 重新以正確的方向安裝電池。                               |
| 相機電源自動關閉          | ● 按下任何按鈕恢復相機電源。                               |
| LCD 自動關閉          | ● 按下任何按鈕開啓 LCD。                               |
| 空電池圖示顯示在LCD上並快速地關 | 電池電力耗盡                                        |
| 闭阳陵龟源。            | ● 更換新電池。                                      |
| LCD 顯示「此記憶卡需要格式化」 | 記憶卡格式化不正確。                                    |
|                   | ● 重新格式化相機內的記憶體。                               |
| LCD 顯示「記憶卡片已滿」    | 記憶卡內已無空間儲存新拍攝的照片。                             |
|                   | <ul> <li>● 史換和記憶下或促現有的記憶下中刪除小安的影像。</li> </ul> |
| 記憶卡被鎖住            | 記憶卡受到寫入保護。                                    |
|                   | ● 將寫入保護切換到開鎖位置。                               |
| 沒有足夠的空間完成要求       | 記憶體內沒有足夠的空間來旋轉影像。                             |
|                   | ● 刪除記憶體內不要的影像。                                |
| 沒有影像顯示在電視螢幕上      | 選擇了不正確的電視輸出種類。                                |
|                   | ● 設定符合您電視系統的電視輸出類型。                           |
| 記憶卡沒有足夠的空間        | ● 刪除記憶體內不要的影像。                                |

| 規格        |                                                                                                |
|-----------|------------------------------------------------------------------------------------------------|
| 內容        | 規格                                                                                             |
| 影像感應器     | 400 萬像素 1/2.7" CCD                                                                             |
| 靜止影像輸出解析度 | 4 百萬(2272 x 1704 畫素)<br>4 百萬 3:2 (227x x 1520 畫素)<br>2 百萬(1600 x 1200 畫素)<br>VGA (640 x480 畫素) |
| 靜止影像檔案格式  | JPEG (Exif 2.2)                                                                                |
| 影片模式解析度   | 320X240 @ 20 fps 具音效檔                                                                          |
| 影片檔案格式    | MJPEG                                                                                          |
| 影像比例      | 4:3                                                                                            |
| 內部記憶體     | 16MB                                                                                           |
| 記憶卡插槽     | SD/MMC                                                                                         |
| LCD 螢幕    | 1.8" TFT                                                                                       |
| 光圈        | F2.8 - F4.9                                                                                    |
| 變焦        | 3X 光學變焦,3.3X 數位變焦                                                                              |
| 焦距        | f = 5.6 - 16.8 mm(相當於 135, f=36 - 108mm)                                                       |
| 焦距範圍      | 自動:0.5M~ 無限<br>近拍:15cm~50cm                                                                    |
| 觀景窗       | 光學                                                                                             |
| 日期戳記      | Y有,使用者可選擇                                                                                      |
| 感光度       | 自動,ISO100/200/400                                                                              |
| 閃光燈       | 自動、開、關、防紅眼                                                                                     |
| 拍攝模式      | 動態影片、全自動、人物肖像、風景、近拍、預設場景                                                                       |
| 預設場景      | 運動、夜景、夜間人物、博物館、逆光                                                                              |
| 三腳架固定孔    | 有                                                                                              |
| DPOF      | 版本 1.1                                                                                         |
| 曝光模式      | 自動,手動                                                                                          |
| 曝光時間      | 自動                                                                                             |
| 曝光補償      | 可選擇範圍 +/-2.0 EV,一階 0.3 EV                                                                      |
| 曝光控制      | 中間重點測光,平均測光,點測光                                                                                |
| 自拍定時器     | 十秒鐘、二秒鐘、關閉                                                                                     |
| 白平衡       | 自動、陽光、陰天、鎢絲燈、螢光燈                                                                               |
| 影像函數      | 清晰度:高/中/低<br>色彩模式: 正常、 艷麗、 黑白、 復古                                                              |
| 視訊輸出      | PAL • NTSC                                                                                     |
| 喇叭        | 有,單音                                                                                           |
| 電池        | 2 x AA NiMH 電池或 1x CRV3 鋰電池                                                                    |
| 主機平台      | Windows 98SE/ME/2000/XP                                                                        |
| 機身大小      | 95 mm(寬)x 65 mm(高)x 34 mm(深)<br>3.7"(寬)x 2.6"(高)x 1.3"(深)                                      |
| 重量        | 165g(不含電池)5.8 oz(不含電池)                                                                         |

-36-